## Uppdatera Jyckedata - manual

- Zippa upp filerna och spara dom i en ny mapp, t.ex på skrivbordet.
- Öppna JyckeData Hundprogram (Blå ikon)
- Välj: Databasunderhåll
  - 🔦 Hundprogram JyckeData TAX

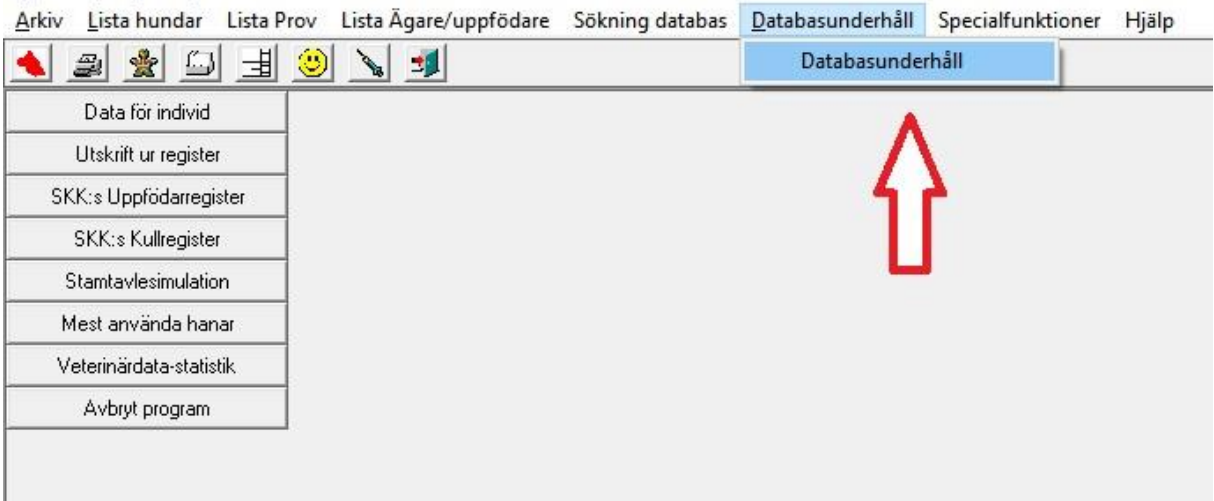

- Välj: Hunddata SKK
  - Kör CD-laddningsprogram

| Databaser Exportera data | Indexering | Hunddata SKK                                                                         | Klubbspec.              | Hjälp !  |
|--------------------------|------------|--------------------------------------------------------------------------------------|-------------------------|----------|
| 1                        |            | Kör CD-lad                                                                           | Kör CD-laddningsprogram |          |
|                          | 1          | – Överför disketter / CD<br>Överför från textfil -> Databas<br>Kopiera till Hårddisk |                         |          |
|                          |            |                                                                                      |                         | atabas > |
|                          |            |                                                                                      |                         |          |

• Klicka på knappen: Överför SKK CD

| 5 // AVV 05    |                       |                | -                | 1            |        |
|----------------|-----------------------|----------------|------------------|--------------|--------|
| Uverfor SKK LD | Uverfor SKK - special | Egna uppgifter | Egen utstallning | Drevprov Lax | AVDryt |

- "Klicka fram" till sökvägen där mappen med Rasdata-filerna ligger, t.ex på skrivbordet.
- Klicka på de fyra pilarna för att välja samtliga filer, sökvägen kopieras då över till den högra rutan.

| 🖣 Överför SKK-disketter till Databas                   | — — X                              |
|--------------------------------------------------------|------------------------------------|
| Arkiv                                                  |                                    |
| Överföring från SKK-disketter                          |                                    |
| Kopiera från enhet:                                    | Laddning mappar                    |
|                                                        | c:\Users\Marie\Desktop\RasData2017 |
| Från Bibliotek                                         |                                    |
| Tillfällig lagring på disk 🧰 c: 💌 🦳 💽                  |                                    |
| C Endast uppdatering                                   |                                    |
| Komplett körning (byter ut viltspår och drevprov (ej f | ïör Tax))                          |
| 🥅 Spara filema på Hårddisken                           | Eortsätt <u>A</u> vbryt            |
|                                                        |                                    |

• Se till så att: Komplett körning är vald, se bilden nedan.

- Klicka på Fortsätt, då startar uppdateringen automatiskt.
- Uppdateringen tar c:a 5 10 minuter. När rutan nedan visas är uppdateringen är klar, då kan Hundprogrammet stängas.

| Kopiera från enhet:                                 | Laddning mappar        |                 |
|-----------------------------------------------------|------------------------|-----------------|
| C:                                                  | ← c:\Users\Marie\Deskt | cop\RasData2017 |
| Från Bibliotek                                      | >>>>                   |                 |
| C:\ inform                                          | ation X                |                 |
| Marie                                               |                        |                 |
| RasData20                                           | Filöverföring klar !   |                 |
| Tillfällig lagring på disk 🥃 c:                     |                        | ^               |
| C Endast uppdatering                                |                        | ~               |
| <ul> <li>Komplett körning (byter ut vil)</li> </ul> |                        |                 |
|                                                     |                        |                 |
| 🥅 Spara filerna på Hårddisken                       | Forteilt               | Ashrut          |